|                           | , Ap                                                           | P                                                   | A 700                                                                                                    | )0(           |
|---------------------------|----------------------------------------------------------------|-----------------------------------------------------|----------------------------------------------------------------------------------------------------|---------------|
| กรณีที่                   | ์<br>ขึ้น Error 'Invalid ar                                    | gument'                                             | APP                                                                                                    | /             |
| /P                        |                                                                | - Oal                                               |                                                                                                    | _             |
| ມີມາກິດສອນ<br>ກຸ່ມເປັນນີ້ | กรบรีการทางการแพทส์ Program Ver<br>ใน บริการ ตั้งต่ารวมน อ่านพ | sion : 2.02 ซึ่อผู้ใช้งานระบบ : 10697               |                                                                                                    |               |
| C. LINE                   |                                                                |                                                     |                                                                                                    | 6             |
|                           |                                                                |                                                     |                                                                                                    | $\mathcal{Y}$ |
| $\mathbf{n}$              |                                                                |                                                     |                                                                                                    | 5             |
| NY                        | <u>มนิตของไฟล์</u><br>เรืออโปละการ์รัส ไปรั                    | O DBF O Text                                        |                                                                                                    |               |
| U                         | Local Disk (C.)                                                | Name                                                | Cine Tune                                                                                                    |               |
|                           |                                                                | ADP5902.DBF                                         | 545 Bytes Microsoft Visual                                                                                                    |               |
| 1000 L 100                | 0159                                                           | CHA5902.DBF                                         | 609 Bytes Microsoft Visual<br>1,346 KB Microsoft Visual                                                                                                    | 8             |
|                           | 0359                                                           | CHT5902.DBF                                         | 201 KB Microsoft Visual                                                                                                    | 0             |
| 100000                    | 0 0559                                                         | 10×5902.DBF                                         | 219 KB Microsoft Visual                                                                                                    | (O)           |
|                           | 0659<br>drug                                                   | LLII INSSS02 DBF                                    | 2,053 KB Microsoft Visual<br>147 KB Microsoft Visual                                                                                                    | 20            |
|                           | SEND_ECD                                                       |                                                     | 173 KB Microsoft Visual                                                                                                    | V V           |
|                           | aa<br>Autou                                                    | เกิดขอผิดหลาดในการนำเข้าข้อมูล<br>Invalid argument. | 4 KB Microsoft Visual<br>257 Bytes Microsoft Visual                                                                                                    |               |
|                           | Backup_eClaim                                                  | OK                                                  | 585 KB Microsoft Visual                                                                                                    |               |
| A State of the            | En Barranner                                                   |                                                     |                                                                                                    |               |
|                           |                                                                |                                                     |                                                                                                    | ~             |
|                           |                                                                | สิทธิประโอ                                          | รษณ์ ก็อาเมต                                                                                                    |               |
| Sec.                      |                                                                | สิทธิประโร<br>ประเภทขึ                              | and finan                                                                                                    | A             |
|                           | Import IDX                                                     | สิทธิประโะ<br>ประเภทที่ง<br>√ ตรวจสอ                | aus OP-Refer DP IP<br>Niaus COP-Refer DP IP                                                                                                    | A             |
|                           | Import IDX                                                     | สิทธิประโ<br>ประเภทที่.<br>                         | ana OPRefer OPVIP                                                                                                    | A             |
|                           | Import IDX<br>C \166 Ar\0259                                   | สิทธิประโ<br>ประเภทที่เ<br>V.ตรวนสม                 | หมง มีรางณ์<br>aus DP Refer DP ⊻ IP<br>เห็ลแล<br>เมื่อนระเรีย<br>เมื่อนระเรีย<br>เปล้า<br>เมื่อนระเรีย<br>เมื่อนระเรีย<br>เปล้า<br>เมื่อนระเรีย<br>เมื่อนระเรีย<br>เมื่อนระเรีย<br>เมื่อนระเรีย<br>เมื่อนระเรีย<br>เมื่อนระเรีย<br>เมื่อนระเรีย<br>เมื่อนระเรีย<br>เปล้า<br>เปล้<br>เปล้า<br>เปล้า<br>เมื่อนระเรีย<br>เมื่อนระเรีย<br>เมื่อนระเรีย<br>เมื่อนระเรีย<br>เปล้า<br>เปล้า<br>เปล้า<br>เปล้า<br>เมื่อนกระเรีย<br>เปล้า<br>เม้า<br>เม้<br>เม้า<br>เม้า<br>เปล้<br>เม้า<br>เม้า<br>เม้า<br>เปล้<br>เปล้า<br>เปล้า<br>เปล้<br>เปล้อ | A             |

แนวทางการแก้ไข

- ทดสอบ 16 แฟ้มโดยทดลองน้ำเข้ากับคอมพิวเตอร์เครื่องอื่น จะแจ้ง Error เหมือนเดิมไหม
- 2. หากเครื่องอื่นไม่มีปัญหา แสดงว่าอาจที่ตัวโปรแกรมอีเคลม
- ทำการลบข้อมูล 16 แฟ้มใน Temp ออก ไปที่เมนูค้นหาข้อมูล 16 แฟ้ม- >ปุ่มค้นหา-->เลือกปุ่มลบทั้งหมด
- 4. ลองนำเข้าข้อมูล 16 แฟ้มใหม่อีกครั้ง
- 5. หากยังไม่ได้ ให้ลบโปรแกรมอีเคลมออกแล้วติดตั้งใหม่อีกครั้ง 🕖

## วิธีการ Update Program สำหรับฐานข้อมูล Access

400000

1.สำรองฐานข้อมูลจากโปรแกรม e-Claim Offline เดิม (วิธีการคือ เลือกที่เมนูต้องค่าระบบ -->ผู้ใช้งานระบบ -->เลือกสำรอง/นำกลับฐานข้อมูล

APP-C pp=C และเลือกสำรองฐานข้อมูล ซึ่งไฟล์ที่ได้จะเป็น eclaim hcode yyyymmddhhmmss.zip ) 2. Uninstall โปรแกรม e-Claim Version เดิมออกก่อน 3. ให้เปลี่ยนชื่อฐานข้อมูล ที่ Eclaim2008.mdb เป็น Eclaim2008\_old.mdb (อยู่ใน C:\ECLAIM2008\Datas) สาเหตุที่ให้ เปลี่ยนชื่อฐานข้อมูล เนื่องจากเวลาหน่วยบริการติดตั้งโปรแกรมใหม่ ระบบจะทำการสร้าง eclaim2008.mdb ขึ้นมาใหม่ แต่ถ้าไม่ทำการ เปลี่ยนชื่อไฟล์ไว้ก่อน ระบบจะจำค่าเดิมของโปรแกรมversion เก่า 4. ติดตั้งโปรแกรม E-claim Version ใหม่ล่าสุด ที่วางให้ดาวน์ โหลด เมื่อใช้งานครั้งแรกโปรแกรมจะให้ สร้าง Username ใหม่ ให้ทำ การสร้างใหม่ได้เลย 5.ปรับปรุงตารางฐานข้อมูล (offline) ซึ่งอาจใช้เวลาในการ ปรับปรุงฐานข้อมูลเป็นเวลานาน ให้รอจนกว่าจะดำเนินการเรียบร้อย 6.ให้นำกลับฐานข้อมูลที่ได้สำรองไว้ในข้อแรกกลับคืนมา (โดยไปที่เมนูตั้ง ค่าระบบ --> ผู้ใช้งานระบบ -->สำรอง/นำกลับฐานข้อมูล --> กดปุ่มนำกลับ ฐานข้อมูล) 7. นำเข้าไฟล์ Drug catalog เมื่อดำเนินการเรียบร้อยแล้วจึงบันทึก ข้อมูลตามปกติ วิธีการ Update Program สำหรับฐานข้อมูล MySql วิธีสำรองฐานข้อมูล สามารถทำได้ 2 วิธี ได้แก่ 1.สำรองฐานข้อมูล ผ่านโปรแกรม e-Claim 2.สำรองฐานข้อมูล ผ่านโปรแกรม mysql 🛠 1.วิธีสำรองฐานข้อมูล ผ่านโปรแกรม e-Claim 1.1.สำรองฐานข้อมูล ( โดยไปที่เมนูตั้งค่าระบบ--> ผู้ใช้งานระบบ สำรอง / นำกลับฐานข้อมูล ) 1.2 run script สร้างฐานข้อมูล (eclaimdb\_MyISAM.sql หรือ eclaimdb\_InnoDB.sql) ดาวน์โหลด script ได้จากเว็บ eclaim D-C ที่เมนูดาวน์โหลด 400-C

APP-C APP-C spp=c 1.3 ติดตั้งโปรแกรมเวอร์ชั่นใหม่ 1.4 อัพเดท databasePatch 1.5 นำกลับฐานข้อมูล C ... ทำการบันทึกข้อมูล 1.6 นำเข้าไฟล์ Durg Catalog เมื่อดำเนินการเรียบร้อยแล้วจึง APP oC 2. วิธีสำรองฐานข้อมูล ผ่านโปรแกรม MySQL Administrator 2.1 เลือกที่เมนู Backup ตารางที่ต้องสำรองประกอบด้วย - สำรอง eclaimdb.L confighcode - สำรอง eclaimdb.L username 🌔 . \_\_\_annab.L\_doctor - สำรอง elcaimdb.M\_ทั้งหมด - เลือกแกงแรงการ - สำรอง eclaimdb.L doctor - เลือกแถบเมนู Advanced Options และเลือก no create (ถ้าเลือก create table mySQL ก็จะ ลบ table ออก แล้ว create ใหม่ตามโครงสร้างตอน back up) 2.2 Run Script สร้างฐานข้อมูล (eclaimdb MyISAM.sql หรือ Oveclaimdb\_InnoDB.sql) ดาวน์โหลด script ได้จากเว็บ eclaim >C เมนูดาวน์โหลด 2.3 ติดตั้งโปรแกรมเวอร์ชั่นใหม่ 2.4 อัพเดท databasePatch A 2.5 นำกลับฐานข้อมูล DP=C 2.6 นำเข้าไฟล์ Durg Catalog เมื่อดำเนินการเรียบร้อยแล้วจึงทำ การบันทึกข้อมูล APPOC DP-C DP-C APP-C APPOC SPP-C ADDOC